## ELV

Elektronik – Forschung – Entwicklung Fertigung – Vertrieb – Fachliteratur

## **Treiberinstallation ELV-Software unter Windows 7**

Unter dem Betriebssystem Windows 7 kann es vorkommen, dass die Treiber für ELV Produkte nicht automatisch installiert werden. In diesem Fall muss der Treiber manuell über den Geräte Manager zugeordnet werden.

Laden Sie hierzu zunächst das entsprechende Installationspaket Ihrer Software, in unserem Beispiel hier "Weather Professionell", von <u>www.elv.de</u> herunter und speichern dieses unter Downloads in Ihrem User Verzeichnis.

Extrahieren Sie nun die Zip-Datei des Downloads, durch einen Rechts-Klick auf die Datei und die Auswahl *"extrahieren"*. Folgen Sie zum Extrahieren den Anweisungen auf dem Bildschirm.

Nun installieren Sie die Software, hier "Weather Professionell", auf Ihrem PC und verbinden die Hardware (WS 300 PC II) mit dem PC

Nachdem Sie diese Vorbereitungen getroffen haben öffnen Sie wie folgt den Gerätemanager Ihres Computers.

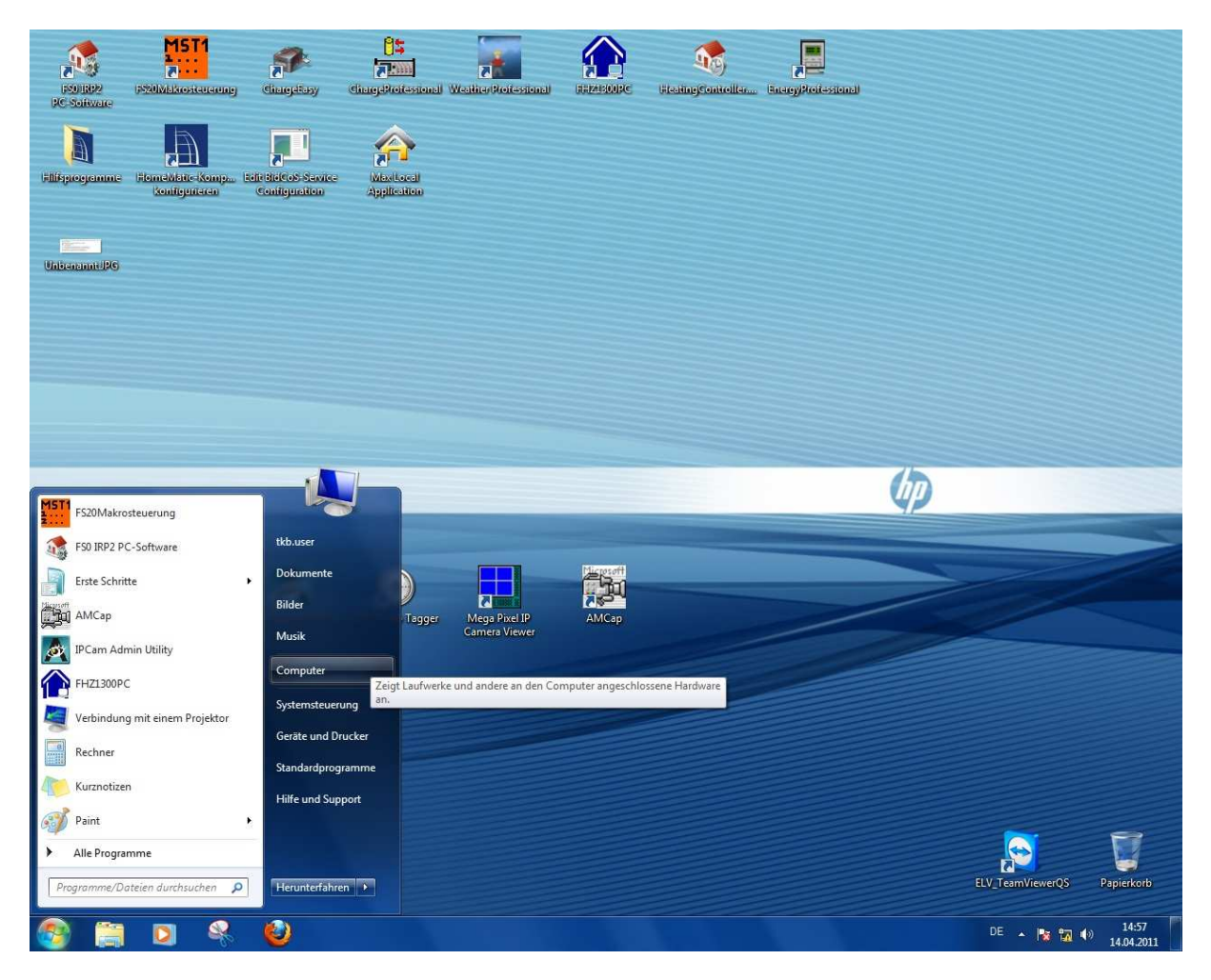

Hierzu machen Sie einen Rechtsklick auf *"Computer"* und wählen dann im erscheinenden DropDown den Menüpunkt *"Eigenschaften"* 

ELV Elektronik AG 26787 Leer www.elv.de Tel.:+49-(0)491/6008-88 Fax:+49-(0)491/7016 Seite 1 von 5

## 

Elektronik – Forschung – Entwicklung Fertigung – Vertrieb – Fachliteratur

Im folgenden Fenster machen Sie nun mit der linken Maustaste auf Geräte-Manager

| 🕖 🖓 🕨 Systemsteuerung                                                                                                    | <ul> <li>System und Sicherheit + System</li> </ul>                                                                                                  | em 👻 🍫                                                                          | Systemsteuerung durchsuchen |   |
|----------------------------------------------------------------------------------------------------|----------------------------------------------------------------------------------------------------|---------------------------------------------------------------------------------|-----------------------------|---|
| Startseite der Systemsteuerung<br>Geräte-Manager<br>Remoteeinstellungen<br>Computerschutz<br>Erweiterte Systemeinstellungen | Basisinformationen übe<br>Windows-Edition<br>Windows 7 Professional<br>Copyright © 2009 Microsoft<br>Service Pack 1<br>Weitere Features mit einer n | r den Computer anzeig<br>t Corporation. Alle Rechte vorl                        | behalten.<br>beziehen       | • |
|                                                                                                    | System<br>Hersteller:<br>Modell:                                                                                                    | Hewlett-Packard Company<br>HP Compaq 6005 Pro MT PC                             |                             |   |
|                                                                                                    | Klassifikation:<br>Prozessor:                                                                                                    | 4.1 Der Windows-Leistung<br>aktualisiert werden<br>AMD Athlon(tm) II X2 B24 Pro | psindex muss                | 0 |
|                                                                                                    | Installierter Arbeitsspeicher<br>(RAM):                                                                                                    | 2,00 GB (1,75 GB verwendbar)                                                    |                             |   |
| Siehe auch<br>Wartungscenter                                                                                                | Stift- und Fingereingabe:                                                                                                    | Für diesen Bildschirm ist kein<br>Fingereingabe verfügbar.                      | e Stift- oder               |   |
| Windows Update                                                                                                    | Hewlett-Packard Company-Sup                                                                                                    | oport                                                                           |                             | - |
| Leistungsinformationen und                                                                                                  | Website:                                                                                                    | Onlinesupport                                                                   |                             |   |

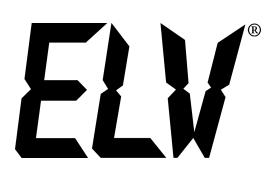

Elektronik – Forschung – Entwicklung Fertigung – Vertrieb – Fachliteratur

Im nun folgenden Fenster sehen Sie den fehlerhaft installierten Treiber der **"WS 300 PC II"** welcher durch ein gelbes Ausrufezeichen gekennzeichnet wird.

Um den Treiber nun richtig zu installieren, machen Sie einen Rechtsklick auf der Eintrag "WS 300 PC II" und wählen *"Treibersoftware aktualisieren"* aus.

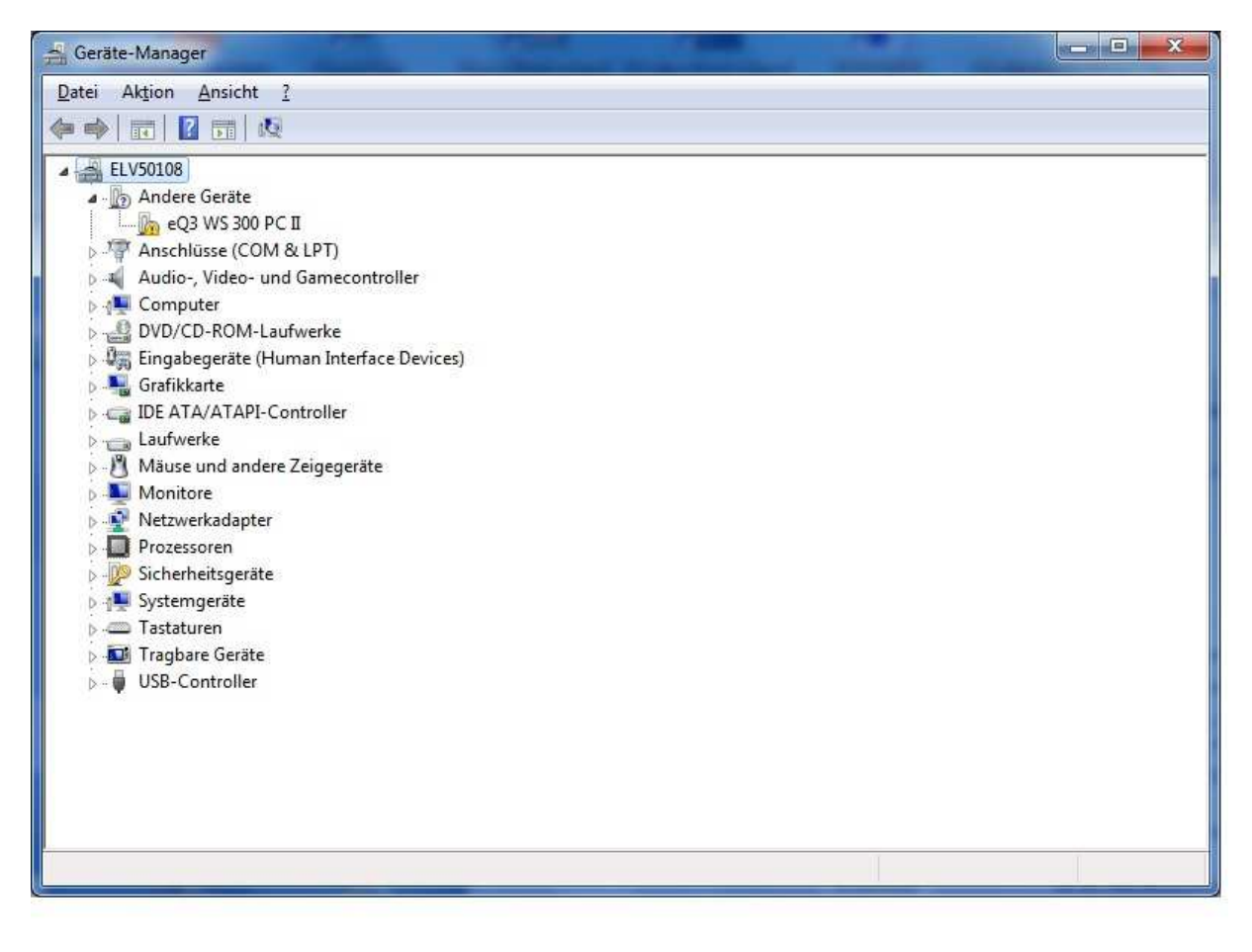

## ELV®

Elektronik – Forschung – Entwicklung Fertigung – Vertrieb – Fachliteratur

In folgenden Fenster wählen Sie den Punkt "Auf dem Computer ………" durch einen Linksklick mit der Maus aus.

| • | Automatisch nach aktueller Treibersoftware suchen<br>Auf dem Computer und im Internet wird nach aktueller Treibersoftware für das<br>Gerät gesucht, sofern das Feature nicht in den Geräteinstallationseinstellungen<br>deaktiviert wurde. |
|---|----------------------------------------------------------------------------------------------------|
| • | Auf dem Computer nach T <u>r</u> eibersoftware suchen.<br>Treibersoftware manuell suchen und installieren.                                                                                                    |

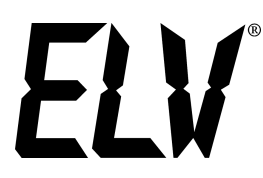

Elektronik – Forschung – Entwicklung Fertigung – Vertrieb – Fachliteratur

Im folgenden Fenster klicken Sie nun mit der Linken Maustaste auf *"Durchsuchen"* und wählen den Pfad zum Downloadbereich in Ihrem User Verzeichnis an. Nachdem Sie diese durchgeführt haben

Klicken Sie im untern Bereich des Fensters auf *"Weiter"*. Nun wird der Treiber installiert und die Software ist Einsatzbereit.

| Au  | dem Computer nach Treibersoftware suchen                                                                                                    |
|-----|----------------------------------------------------------------------------------------------------|
| And | esem Ort nach Treibersoftware suchen:                                                                                                    |
| 15  | cb.user\Downloads\ws300pc_weather_profesionell_v2_00\drivers                                                                                                    |
| 9   | <u>A</u> us einer Liste von Gerätetreibern auf dem Computer auswählen<br>Diese Liste enthält installierte Treibersoftware, die mit diesem Gerät kompatibel sind und |
|     | aus derselben Kategorie stammen.                                                                                                    |
|     |                                                                                                    |